## Procédure pour rejoindre une réunion de L'APL dans TEAMS. (Mise à jour 28 janvier 2021)

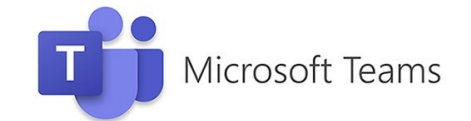

Puisque L'APL est une organisation externe au CSSDGS et que votre accès à TEAMS est normalement fourni par le CSS, **la procédure pour joindre une réunion sera un peu différente**. Afin d'éviter les difficultés, nous vous invitons à suivre la procédure suivante :

 Ouvrir l'application TEAMS (si on vous demande de vous connecter, faites-le avec votre adresse csdgs).

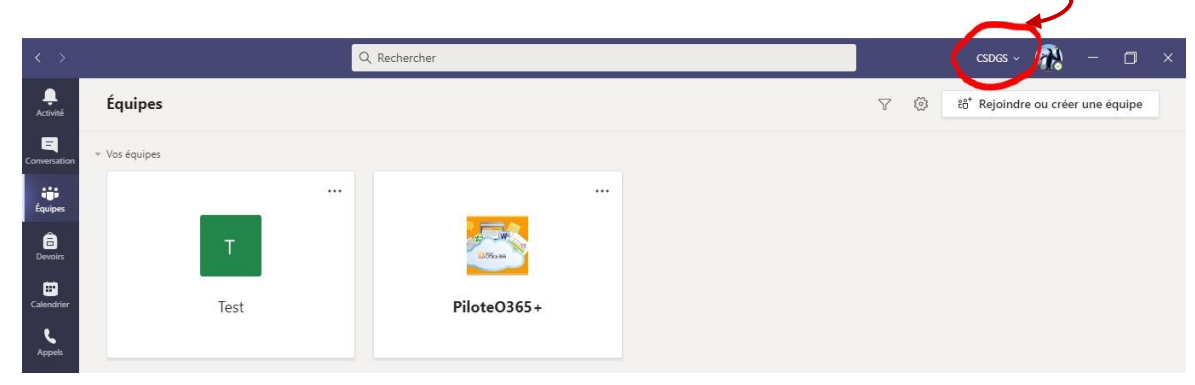

 Au moment de l'inscription et afin que vous ayez accès aux fichiers de la rencontre, nous vous avons ajouté à une équipe en utilisant vos adresses courriels CSDGS.

> Ainsi, en cliquant sur la petite flèche, soit vous obtiendrez un bandeau déroulant, vous offrant au moins deux groupes : CSDGS et Association des professeurs de Lignery)[1], soit une nouvelle fenêtre s'ouvrira dans laquelle vous devrez choisir « Comptes et organisations » [2]. Il faut choisir « Association des professeurs de Lignery »

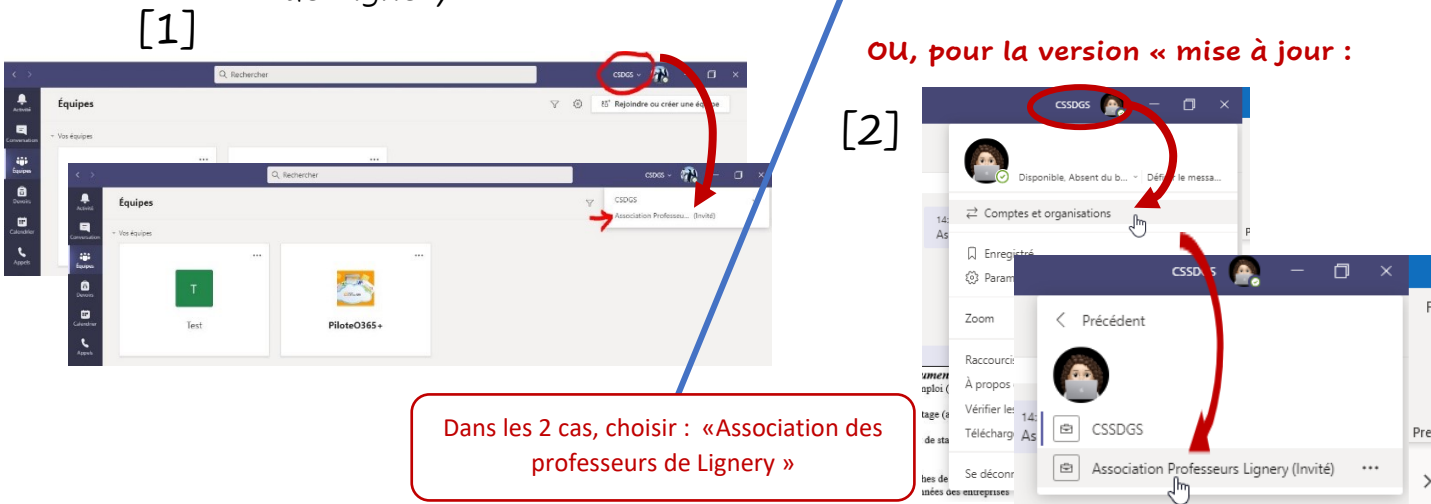

Voici un aperçu de ce que vous verrez lorsque vous aurez choisi « Association professeurs Lignery.

 Remarquez que les outils à gauche ne sont pas les mêmes que
 dans votre TEAMS Csdgs; c'est normal puisque vous êtes un invité. \*\*\* Il n'y a pas de calendrier pour joindre la réunion.

|                                                |            | Q Rechercher                                                               | Association Professeurs Lignery ~ 🤤 — [ | ٥                     |
|------------------------------------------------|------------|----------------------------------------------------------------------------|-----------------------------------------|-----------------------|
| vité Flux ∽                                    | 7 🕸        | E2 Général Publications Fichiers Wiki 1 de plus V                          |                                         | <ol> <li>.</li> </ol> |
| tation 000 88 <sup>+</sup> Kim vous a ajouté(e | e) à 30/09 | Véronique Bourdon (Invité) 02/10 10:15<br>Elle est dans notre calendrier . | 🛥 1                                     |                       |
| pes                                            |            | ↔ Répondre                                                                 |                                         |                       |
| pes                                            |            | Hier                                                                       |                                         |                       |

3. En tant qu'invité, vous aurez accès à la réunion **seulement** lorsqu'un « organisateur » sera dans la salle. Ne cherchez pas inutilement le bouton « joindre », il n'y en a pas en l'absence d'un organisateur.

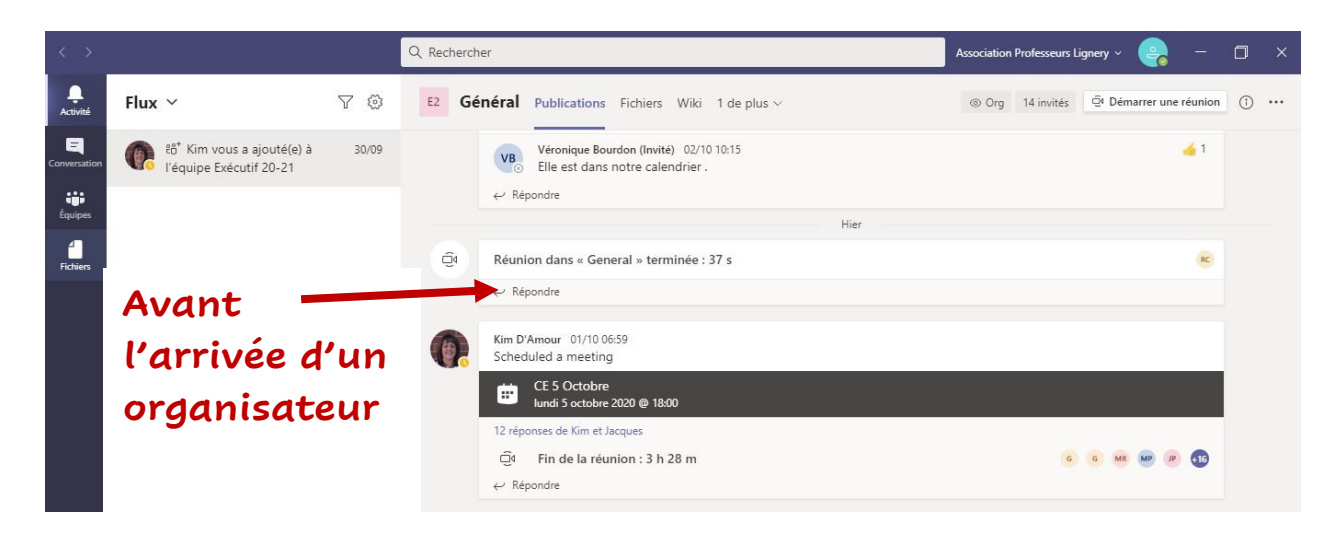

**4**. Lorsqu'un organisateur sera arrivé (à l'heure de la convocation/inscription), le bouton « Réunion maintenant – JOINDRE » apparaitra. **Cela sera le moment pour vous de joindre la réunion**.

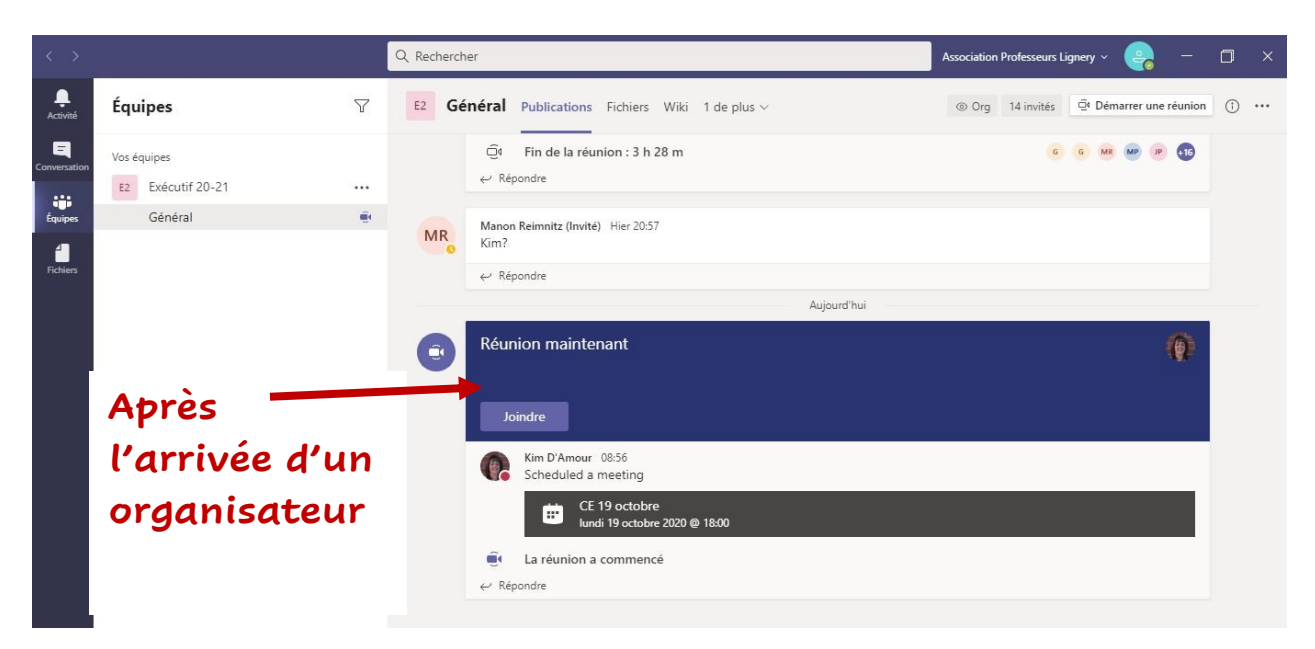

## FICHIERS :

Vous pourrez accéder aux documents de la rencontre en cliquant sur les fichiers de l'équipe. Ceux-ci sont accessible en tout temps; nul besoin d'attendre la réunion.

|                   |                                                                   |       |                                  | 1                             |                           |                                                |
|-------------------|-------------------------------------------------------------------|-------|----------------------------------|-------------------------------|---------------------------|------------------------------------------------|
| < >               |                                                                   |       | Q Rechercher                     |                               | Association Professeurs L | ignery ~ 😪 — 🗇 ×                               |
| L.<br>Activité    | Flux ~                                                            | 7 0   | E2 Général Publications Fichiers | Wiki Notes de la réunion      |                           | ر مَ الْ الْ الْ الْ الْ الْ الْ الْ الْ الْ   |
| E<br>Conversation | සි <sup>*</sup> Kim vous a ajouté(e) à<br>l'équipe Exécutif 20-21 | 30/09 | + Nouveau ∨ ↑ Charger ∨ 🤇        | Synchroniser © Copier le lien | ⊥ Télécharger ···         | $\equiv$ Tous les documents $ \smallsetminus $ |
| Équipes           |                                                                   |       | General                          |                               |                           |                                                |
| 4                 |                                                                   |       | □ Nom ∨                          | Modifié $\lor$                | Modifié par $\vee$        |                                                |
| Fichiers          |                                                                   |       | 28 sept et 5 oct 2020            | II y a 5 jours                | Kim D'Amour               |                                                |
|                   |                                                                   |       |                                  |                               |                           |                                                |
|                   |                                                                   |       |                                  |                               |                           |                                                |